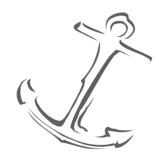

North Central Missouri College (NCMC) | 1301 Main Street | Trenton, MO 64683 🖀 1-660-359-3948 🗏 1-660-359-7856

## Title: SAP Process

Overview: Process to run SAP at the end of each term.

Responsibility Party: Director and Associate Director of Financial Aid

Date of Last Revision: December 2020

## Step 1: Run Final Term Integration

- 1. Create NCMC Helpdesk ticket to push term SAP status in PowerFAIDS into PowerCampus.
- 2. Confirm with Registrar that final term grades have been reported.
- 3. Create NCMC Helpdesk ticket to run updates to the pass/fail ds course totals.
- 4. Run term integration from PowerCampus to PowerFAIDS. (See Integration process.)
- 5. Review previous 'Major 150%' case statement for any updates/additions.
- 6. After integration is complete, create NCMC Helpdesk ticket to update the custom data field 'Major 150%'.
- 7. Batch 0 to all records without CVD19\_HRS. Then search for any blank or unknown.
- 8. In PowerFAIDS student module, access Batch Wizard and run Dynamic Redetermination (Process Records section) for all students to execute PIT.
- 9. Review both financial aid GPA and Major 150% fields to ensure accuracy. Also, check for any 'Major 150%' fields of 0 and correct if necessary.

## Step 2: Run Selection Sets

- 1. Run the following selection sets out of PowerFAIDS. Update subsequent term SAP result, send appropriate letters to students (if applicable), add appropriate comments (if applicable) and hold student accounts (if applicable). Print all results and keep for term SAP records.
- 2. Review each selection set results to ensure accuracy and quality control.

| Selection Set Run            | Explanation of          | SAP Status Result   | Notification to   |
|------------------------------|-------------------------|---------------------|-------------------|
|                              | Selection Set           |                     | Student           |
| SAP Appeal Status- Check for | Checks for students     | Good                | SAP Achieved Good |
| Good Status                  | previously on probation | Update prior 'SP'   | Status letter     |
|                              | who have now met SAP    | comment             |                   |
|                              |                         | Un-hold record      |                   |
| SAP Appeal Status- GPA and   | Checks for students     | Suspended           | Suspension GPA %  |
| 67% Check                    | previously on probation | Update prior 'SP'   | Complete letter   |
|                              | who have not met SAP    | comment             |                   |
|                              |                         | Hold student record |                   |
| SAP Good Status- Check for   | Checks students who     | Good                | n/a               |
| Good Status                  | previously had a good   |                     |                   |

|                                                 | SAP status and continue to meet SAP                                                |                                                                   |                                     |
|-------------------------------------------------|------------------------------------------------------------------------------------|-------------------------------------------------------------------|-------------------------------------|
| SAP Good Status- GPA and 67% Check              | Checks students who<br>previously had a good<br>SAP status and have not<br>met SAP | Warning<br>Add 'WA' comment                                       | Warning letter                      |
| SAP Over 150%                                   | Checks for students<br>who are over the 150%<br>maximum timeframe                  | Suspended<br>Add 'SP' comment<br>Hold student record              | Suspension Max<br>Timeframe letter  |
| SAP Probation Status –<br>Check for Good Status | Checks students who<br>were previously on<br>probation and have<br>now met SAP     | Good<br>Update 'SP' comment                                       | SAP Achieved Good<br>Status letter  |
| SAP Suspended Still<br>Suspended                | Checks student who<br>were previously<br>suspended are still<br>suspended.         | Ensure record is held<br>Add to 'SP' comment<br>"Still suspended" | n/a                                 |
| SAP Suspended Status-<br>Check for Good Status  | Checks students who<br>were previously<br>suspended and have<br>now met SAP        | Good<br>Update prior 'SP'<br>comment<br>Un-hold record            | SAP Achieved Good<br>Status letter  |
| SAP Warning Status- Check<br>for Good Status    | Checks students who<br>were previously on<br>warning and have met<br>SAP           | Good<br>Update 'WA' comment                                       | n/a                                 |
| SAP Warning Status- GPA<br>and 67% Check        | Checks students who<br>were previously on<br>warning and have not<br>met SAP       | Suspended<br>Add 'SP' comment<br>Hold student record              | Suspension GPA %<br>Complete letter |

## Step 3: Manually Review Appealed Students

- 1. Run advanced search for POE equal to the SAP term you are reviewing and SAT-PROG-POE equal to 'Probation Multiple Semester Appeal'.
  - a. Review each student's 'SP' comments and ensure appeal conditions have been met.
    - If met, continue with status 'Good Multiple Semester Appeal Conditions Met'.
    - If not met, continue with status 'Suspension'. Update 'SP' comment, mail suspension letter specific for not meeting conditions of appeal and hold student record.
- 2. Run advanced search for POE equal to the SAP term you are reviewing and SAT-PROG-POE equal to 'Good Multiple Semester Appeal Conditions Met'.
  - a. Review each student's 'SP' comments and ensure appeal conditions have been met.
    - If met, continue with status 'Good Multiple Semester Appeal Conditions Met'.
    - If not met, continue with status 'Suspension'. Update 'SP' comment, mail suspension letter specific for not meeting conditions of appeal and hold student record.